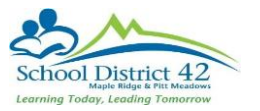

## Final Marks- Gradebook was MyEdBC

1) Gradebook top tab  $\rightarrow$  Select the course you wish to enter marks for  $\rightarrow$  click Scores side tab

| Pages            | My Info Student Attendan | ce Gradebook Planner Tools      |
|------------------|--------------------------|---------------------------------|
| Class List       | 4                        | 1                               |
| Details          | Ortera a Reports a       | Marth of Term (CA) Y HIL (MD) d |
| Roster           |                          |                                 |
| Seating<br>Chart | Course                   | Description                     |
|                  | MSS-10-01                | SOCIAL STUDIES 10               |
| Tanadian.        | MSS-10-02                | SOCIAL STUDIES 10               |
| Standards        | BISS-11-05               | SOCIAL STUDIES 11               |
| Categories       | LIN6-12-01               | HISTORY 12                      |
|                  | MH-12-02                 | HISTORY 12                      |
| Assignments      | MSS-10-03                | SOCIAL STUDIES 10               |
|                  |                          |                                 |

2) Select the POST COLUMNS-TERM from the grade column dropdown, select the appropriate value in the TERM dropdown. Notice in the example below, the marks are in the Tri 1 column that does not contain the green pushpin.

| Details     | Options 🗸     | Reports 🗸  | Help 🔻 |         |                  |             |           |         |
|-------------|---------------|------------|--------|---------|------------------|-------------|-----------|---------|
| Roster      | Grade Columns |            | Tern   | •       | Display          | Status      | (         | Class   |
| Seating     | Post Column   | s - Term 🖂 | Tri    | 1 ~     | Grade      Color | Enrolled () | Withdrawn | MSS10 ~ |
| Chart       | Name          |            | -      | Tri 1   | Tri 1            | Tri 1 WH    | Tri 1 Com | 1       |
| Groups      |               |            |        | ء 🕈     | Â                | 2           | Â         |         |
| Reporting   |               |            | 2019   | 78.0 B  |                  |             | 2         |         |
| Standards   |               |            | 2019   | 68.0 C+ |                  |             | 2         |         |
|             |               |            | 2019   | 50.0 C- |                  |             | 2         |         |
| Categories  |               |            | 2019   | 53.0 C- |                  |             | ₽         |         |
| Assignments |               |            | 2019   | 68.0 C+ |                  |             | 2         |         |
|             |               |            | 2019   | 56.0 C- |                  |             | 2         |         |
| Scores      |               |            | 2019   | 89.0 A  |                  |             | 2         |         |
| Student     |               |            | 2019   | 35.0 F  |                  |             | 2         |         |
| Assignment  |               |            |        |         |                  |             | <b>D</b>  |         |

3) You must go to Options and chose **Update Post Columns** to move your gradebook mark to the term mark column.

| Details                    | Options  Reports Help                                          |   |  |  |  |  |  |
|----------------------------|----------------------------------------------------------------|---|--|--|--|--|--|
| Roster                     | Add Assignment (Ctrl+A)                                        |   |  |  |  |  |  |
| Seating<br>Chart           | Edit Remarks (Ctrl+M)<br>Exempt Current Cell (Ctrl+E)          |   |  |  |  |  |  |
| Groups                     | Fill-Down Values (Ctrl+D)                                      |   |  |  |  |  |  |
| Reporting<br>Standards     | MYP Grade Calculation                                          |   |  |  |  |  |  |
| Categories                 | Post Grades<br>Prepopulate Rubric Scores                       | 1 |  |  |  |  |  |
| Assignments                | Remove Footnote (Ctrl+Shift+L)<br>Revert Current Cell (Ctrl+K) | ( |  |  |  |  |  |
| Scores Update Post Columns |                                                                |   |  |  |  |  |  |

Class List :: 2016-2017 - MSS--10-01 - SOC

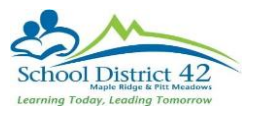

4) In the pop up select the appropriate term and choose term grade for all students, click next, and choose average cumulative for the update values, click next, and click finish. (Do not worry about manually adjusted scores).

| Update Post Columns | : Select Columns              | Step 1 of 3 | Update Post Columns | : Choose Update Values | Step 2 of 3 |
|---------------------|-------------------------------|-------------|---------------------|------------------------|-------------|
| Class               | MSS-10-01 SOCIAL STUDIES 10   |             | Tri 1 Grade         | Average:Cumulative     |             |
| Grades to update    | Term grades for all student ~ |             |                     |                        |             |

5) Notice now the Tri 1 pushpin column has the appropriate term grade. This is what appears on your report card. You can now adjust any grades in this column to reflect what you want to appear on the report card. For example, I can switch an 85% to an 86% so the student receives an A.

| Name | YOG  | Tri 1<br>IIIIIIIIIIIIIIIIIIIIIIIIIIIIIIIIIIII | Tri 1<br>7<br>2 | Tri 1 WH<br>7<br>2 | Tri 1 Com<br>4<br>2 |
|------|------|-----------------------------------------------|-----------------|--------------------|---------------------|
|      | 2019 | 78.0 B                                        | 78              |                    | 2                   |
|      | 2019 | 68.0 C+                                       | 68              |                    | 2                   |
|      | 2019 | 50.0 C-                                       | 50              |                    | Å                   |
|      | 2019 | 53.0 C-                                       | 53              |                    | 2                   |

6) Enter the work habit upper case G, S N in the Tri 3 WH column.

| Name | YOG  | Tri 1<br>B | Tri 1 | Tri 1 WH | Tri 1 Com<br>7<br>2 |
|------|------|------------|-------|----------|---------------------|
|      | 2019 | 78.0 B     | 78    | G        | 2                   |
|      | 2019 | 68.0 C+    | 68    | S        | 2                   |
|      | 2019 | 50.0 C-    | 50    | 1        | 2                   |

7) Click on the paper icon in the Tri 3 Com box to open the comment bank. The blank space is to write in personal comments. Click on the Arrow at the top right of the box to open the bank. Notice the spell check for your convenience.

| Student            |                 |  |     |
|--------------------|-----------------|--|-----|
| Congratulations on | your good work. |  | •   |
|                    |                 |  |     |
|                    |                 |  |     |
|                    |                 |  |     |
|                    |                 |  |     |
| 🖺 Save 🗙           | Cancel          |  | abć |

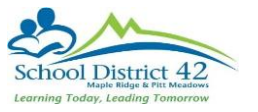

8) Select the dropdown to choose the category of the comment you wish to use. Click on a comment to add it to the field. Click OK when finished.

| Student                            |                                                         |     |
|------------------------------------|---------------------------------------------------------|-----|
| Congratulations on your good work. |                                                         | •   |
|                                    | Category 1 ACHIEVEMENT  Show My Codes                   | ^   |
|                                    | Subject All 🗸                                           |     |
|                                    | Search                                                  |     |
|                                    | Excellent achievement.                                  |     |
|                                    | ACHIEVEMENT                                             |     |
|                                    | Student has excellent potential in this area.           |     |
|                                    | ACHIEVEMENT                                             |     |
|                                    | And and the second states are smallest medicates at the | ~   |
| 🖺 Save 🗶 Cancel                    |                                                         | abc |

- 9) Once you are finished with your Tri 3 entries, you have 2 options for the final. Cumulative or Terms Average.
  - a) Cumulative: Copy the term 3 mark into the final column. Do Not Click UPDATE.
  - b) Term Avg: Click the <u>Update</u> button. This will average out Terms 1, 2 and 3 and give you a final mark.

| Options   Report:                    | s <b>v</b> [ | Help 🔻        |                  |                        |                  |          |                     |             |
|--------------------------------------|--------------|---------------|------------------|------------------------|------------------|----------|---------------------|-------------|
| Grade Columns<br>Post Columns - Term | ~            | Term<br>Tri 3 | Display<br>Grade | Status<br>Color  Enrol | led () Withdrawn | PJ2E-C v | Update Post Columns | Post Grades |
| Name                                 | YOG          | Tri 3<br>H    | Tri 3            | Tri3WH<br>≹►<br>₽      | Tri 3 Com        | Final    |                     |             |
|                                      | 2017         |               | 87               | G                      | ₽                |          |                     |             |

10) When finished click Post Grades. Select the proper term and click OK

| PJ2E-01 KWANTLEN UNIVERSITY<br>COLLEGE COURSE 12E |
|---------------------------------------------------|
| Tri 3 V                                           |
| Te n grades for all student ~                     |
| cel                                               |
|                                                   |